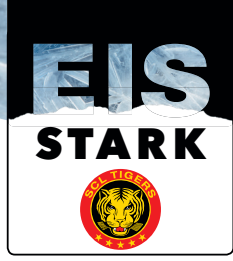

## Kurzanleitung Eröffnung Kundenaccount

1. Nachfolgenden Link im Adressfeld Ihres Internetbrowsers eintippen: https://www.ticketmaster.ch/myAccount/

| 2. | Tippen Sie <b>Ihre aktuell gültige</b><br>E-Mail-Adresse, welche Sie auf dieser<br>Plattform verwenden werden. | Anmelden und loslegen.                                                                                                    |
|----|----------------------------------------------------------------------------------------------------|----------------------------------------------------------------------------------------------------|
|    | in das entsprechende Feld ein.                                                                                 | felix.mustermann@gmx.ch                                                                                                    |
|    |                                                                                                    | Passwort *                                                                                                    |
|    |                                                                                                    | ٢                                                                                                    |
|    |                                                                                                    | Anmelden                                                                                                    |
|    |                                                                                                    | Passwort vergessen?                                                                                                    |
|    |                                                                                                    | Anmelden und loslegen.                                                                                                    |
| 3. | Drücken Sie den Button                                                                                         |                                                                                                    |
|    | «Passwort vergessen?».                                                                                         | Email-Adresse *                                                                                                    |
|    |                                                                                                    | felix.mustermann@gmx.ch                                                                                                    |
|    |                                                                                                    | Passwort *                                                                                                    |
|    |                                                                                                    | ۵                                                                                                    |
|    |                                                                                                    | Anmelden                                                                                                    |
|    |                                                                                                    | Passwort vergessen?                                                                                                    |
|    |                                                                                                    |                                                                                                    |
|    |                                                                                                    | Passwort vergessen?                                                                                                    |
| 4. | Geben Sie Ihre E-Mailadresse<br>erneut ein und drücken Sie den                                                 | Keine Sorge. Geben Sie Ihre Email-Adresse ein und wir werden Ihnen ein temporäres Passwort<br>zusenden, damit sie sich einloggen und Ihr Passwort zurücksetzen können. |
|    | Button «Absenden».                                                                                             | Email-Adresse *                                                                                                    |
|    |                                                                                                    | felix.mustermann@gmx.ch                                                                                                    |
|    |                                                                                                    | Absenden                                                                                                    |
|    |                                                                                                    |                                                                                                    |
|    |                                                                                                    |                                                                                                    |
| 5. | Sie erhalten folgende Bestätigung.                                                                             | Email gesendet an<br>ticketing@scltigers.ch                                                                                                    |
|    |                                                                                                    | Falls sie keine Email erhalten, checken Sie bitte ihren Spam-Ordner und versuchen es erneut.<br>Kundenservice kontaktieren                                             |
|    |                                                                                                    | Fertig                                                                                                    |

Erneut versuchen

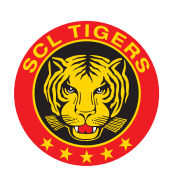

SCL TIGERS | GÜTERSTRASSE 18 | POSTFACH 700 | CH- 3550 LANGNAU I. E. | T +41 34 408 35 35 | INFO@SCLTIGERS.CH | WWW.SCLTIGERS.CH

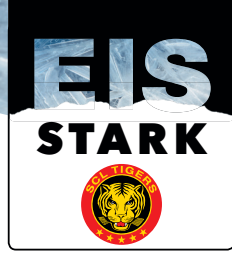

 Sie erhalten nun im Mail-Posteingang ein temporäres Passwort; drücken Sie nun den Link «melden Sie sich jetzt in Ihrem Konto an», Sie gelangen nun wieder zum Anmeldefenster.

## Ihr temporäres Passwort

Hallo Felix,

Hier ist Ihr neues Passwort!

Ihr temporäres Passwort: eYOE5VjD

Anmelden und loslegen.

Aus Sicherheitsgründen empfehlen wir Ihnen, dieses Passwort so bald wie möglich zu ändern.

Bitte melden Sie sich jetzt in Ihrem Konto an, um Ihr Passwort zu aktualisieren.

Tipp: Wenn Sie das Passwort kopieren, stellen Sie sicher, dass am Anfang und Ende keine Leerschläge sind.

Falls Sie dies nicht angefordert haben, oder weitere Unterstützung benötigen, kontaktieren Sie uns bitte unter help.ticketmaster.ch

- 7. Tippen Sie nun Ihre Mailadresse ein und beim Feld «Passwort» geben Sie nun das temporäre Passwort ein.
- Drücken Sie den Button «Anmelden», um in Ihren Kundenaccount zu gelangen.
- 9. Sie gelangen nun auf folgende Ansicht:

## Email-Adresse \* felix.mustermann@gmx.ch Passwort \* ..... 0 Bitte Passwort eingeben Anmelden Passwort vergessen? × WILLKOMMEN ZURÜCK Felix Meine Tickets Events Vergangene Events 💵 Mein Profil $\sim$ रूठ्रे Meine Einstellungen

E Abmelden

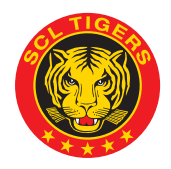

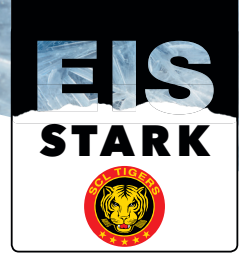

 Wählen Sie nun die Auswahl «Mein Profil» an – im Untermenü drücken Sie bitte die Auswahl «Kontaktdaten bearbeiten» an.

 Sie haben nun die Möglichkeit, Ihre Kontaktdaten zu überprüfen und bei Bedarf zu aktualisieren. Vergessen Sie nicht, sämtliche Mutationen mit dem Button «aktualisieren» zu speichern.

| WILL<br>Feli             | WILLKOMMEN ZURÜCK<br>Felix          |   |  |  |
|--------------------------|-------------------------------------|---|--|--|
| Ø                        | Meine Tickets                       |   |  |  |
|                          | Events                              |   |  |  |
|                          | Vergangene Events                   |   |  |  |
| 1=                       | Mein Profil                         | ^ |  |  |
|                          | Kontaktdaten bearbeiten             |   |  |  |
|                          | Zahlungsinformationen<br>bearbeiten |   |  |  |
| ऱ्र् Meine Einstellungen |                                     | ~ |  |  |
| ¢                        | Abmelden                            |   |  |  |

## Profil editieren

Kundendaten bearbeiten

Bitte beachten Sie: Eine Änderung dieser Daten betrifft auch vergangene Einkäufe, solange diese noch in Bearbeitung sind.

\* Pflichtfelder

| voname             |   |
|--------------------|---|
| Felix              |   |
| Nachname *         |   |
| Mustermann         |   |
| Firma              |   |
| SCL Tigers AG      |   |
| Telefonnummer *    |   |
| Handynummer        |   |
| Geschlecht         |   |
| bitte wählen       | • |
| Bevorzugte Sprache |   |
| Deutsch            |   |

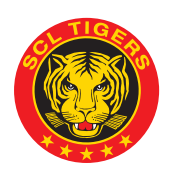

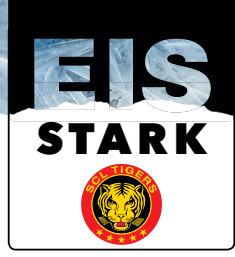

 Scrollen Sie nun die Ansicht runter, damit Sie sich ein neues Passwort setzen können Auch hier muss das neue Passwort mit dem Button «aktualisieren» gespeichert werden.

| Passwort          | t bearbeiten |
|-------------------|--------------|
| Aktuelles Passwo  | rt *         |
| Passwort *        |              |
|                   |              |
| Passwort bestätig | gen *        |
|                   |              |
| Aktualisiere      | n            |

 13. Ihre Registratur ist nun abgeschlossen. Sie können nun wieder ins Hauptmenü wechseln und sich mit dem Button «abmelden» abmelden.

| WILLKOMMEN ZURÜCK |                     |   |  |  |  |  |
|-------------------|---------------------|---|--|--|--|--|
| Felix             |                     |   |  |  |  |  |
| Ø                 | Meine Tickets       | ^ |  |  |  |  |
|                   | Events              |   |  |  |  |  |
|                   | Vergangene Events   |   |  |  |  |  |
| <b>1</b> =        | Mein Profil         | ~ |  |  |  |  |
| ţĞĭ               | Meine Einstellungen | ~ |  |  |  |  |
| Ð                 | Abmelden            |   |  |  |  |  |

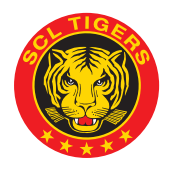